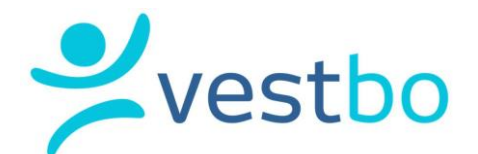

# Brukerveiledning for Min side og avstemming på årsmøtesakene

# Hvordan få tilgang til sakene i den digitale innkallingen fra styret?

For å kunne delta i avstemming på sakene i det digitale årsmøtet, må du ha en bruker på Min side.

Dersom du ikke har opprettet bruker, gjør du det via vestbo.no. Trykk på linken «Logg inn» øverst til høyre. Første gang du logger deg på må du velge «Registrer bruker». Oppgi epost eller telefonnummer registrert hos Vestbo (som eier av bolig, eller medlem), og lag et passord med minimum 8 tegn (må inneholde stor og liten bokstav i tillegg til et tall).

| Velkommen som E                                                                     | BBLID              |
|-------------------------------------------------------------------------------------|--------------------|
| bruker!                                                                             |                    |
| BBLiD er en felles pålogging for flere av boligbyggel                               | agets tjenester.   |
| For å ta i bruk BBLiD må du være registrert eller me<br>BBL.                        | dlem hos Vestbo    |
| Er du hverken registrert eller medlem? Ta kontakt n                                 | ned oss.           |
| Vennligst bruk samme e-postadresse eller mobilnu<br>oppgitt til ditt boligbyggelag. | mmer som tidligere |
| E-post eller Mobilnummer                                                            |                    |
| E-post eller Mobilnummer                                                            |                    |
| Passord                                                                             |                    |
| Passordet må ha minst 8 tegn, stor og liten bokstav                                 | , samt tall        |
| Ønsket passord                                                                      |                    |
| Bekreft                                                                             |                    |
| <u>Avbryt</u>                                                                       |                    |

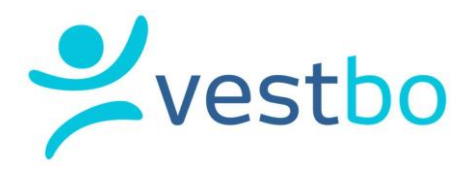

## Delta på generalforsamlingen/årsmøtet

Når starttidspunktet for det digitale møtet er passert ligger det mulighet for deg som eier til å delta i avstemmingen på sakene inne på Min side. Dette kommer opp som et eget felt øverst på Min side. Og du må trykke på «delta» for å komme videre. Du blir da tatt videre til en informasjonsside før du trykker på «gå til møte»

| GEN           | ERALFORSAMLING FOR SOLSKINNSKROKEN BORETTSLAG                                                                                                    |
|---------------|----------------------------------------------------------------------------------------------------|
| Sterr         | mefrist: 19.04.2020 kl: 18:00                                                                                                    |
| /i øn         | sker deg velkommen til ordinær generalforsamling i Solskinnskroken Borettslag.                                                                     |
| Arets         | generalforsamling gjennomføres elektronisk, og du kan nå gjøre deg kjent med sakene som skal behandles.                                            |
| Hver<br>17.04 | sak har et kommentarfelt du kan bruke til å kommentere sakens innhold eller til å stille spørsmål i perioden<br>1.2020 10:12 til 17.04.2020 10:25. |
| Du vi         | l motta et nytt varsel når generalforsamlingen åpner for at du kan avgi dine stemmer.                                                              |
| Filba         | ke til Min side Gå til møte                                                                                                    |

## Jeg har spørsmål til en sak

Det er mulig å stille spørsmål til styret frem til 24 timer før avstemmingen begynner. Dersom du har spørsmål til styret om detaljer i sakene som du ønsker å få svar på før du stemmer kan du gå inn på de enkelte sakene frem til 24 timer før avstemmingen begynner. Ved å åpne saken vil du kunne skrive kommentarer nederst ved kommentarer på hver sak. Styret vil da kommentere sakene før avstemming.

| ves | tbo |
|-----|-----|
|     |     |

| Beskeinsten                                                                                                    |                                       |
|----------------------------------------------------------------------------------------------------|---------------------------------------|
| Deskrivelse                                                                                                    |                                       |
| rsregnskapet og revisjonsberetningen for 2019 følger vedlagt. Årsregnskapet for 2019, som viser et                                                                                                    |                                       |
| overskudd/underskudd på kr 2344 anbefales god                                                                                                    | kjent,                                |
| Vedlegg                                                                                                    |                                       |
| 433 Årsregnskap 2018.pdf                                                                                                    | ()<br>()                              |
| 433 Devision charateline 2016 e.df                                                                                                    |                                       |
| app usablouspeletung sorg-boi                                                                                                    | 0                                     |
| Forslag til vedtak                                                                                                    |                                       |
| Årsregnskapet for 2019 er gjennomgått og godkje                                                                                                    | anes.                                 |
| KOMMENTARER (0)                                                                                                    |                                       |
| Ingen kommentarer                                                                                                    |                                       |
|                                                                                                    |                                       |
| Kommenter (Dis Lemmenter vil bli legret eg um                                                                                                    | en suntig for alle matete dattalense) |
| A PERSON AND A PERSON AND A PER | re syning for alle moters deltakere)  |
| or the second second seco                                                                                                    |                                       |
| Skriv en kommentar                                                                                                    |                                       |
| Skriv en kommentar                                                                                                    |                                       |
| Skriv en kommentar<br>I                                                                                                    |                                       |

# Hvordan stemmer jeg?

Alle saker vil ha et saksnummer, sak (tittel) og din stemme. For å åpne og stemme/kommentere på hver enkelt sak, trykker du på saken (tittelen).

Du må avgi stemmer i kronologisk rekkefølge. Det er f.eks. ikke mulig å gå til valg og stemme på kandidatene der før du har gjennomført sakene foran. Du kan åpne og lese saken før du avgir din stemme.

Du kan stemme på de første sakene, og komme tilbake senere for å utføre avstemming på resten av sakene. Merk deg stemmefristen for sakene slik at du fullfører avstemmingen før sakene lukkes. Fristen står oppgitt øverst i bildet over sakene. Du vil også få et varsel på epost 24 timer før sakene lukkes.

Er møtet påstartet av en medeier, altså en annen i husstanden har begynt å stemme, fremkommer dette i feltet over sakslisten. Du vil da ikke få tilgang til å stemme. Det er kun én stemme per bolig. Du får da heller ikke mulighet til å stemme på de resterende sakene. Den som har begynt må avgi resterende stemmer.

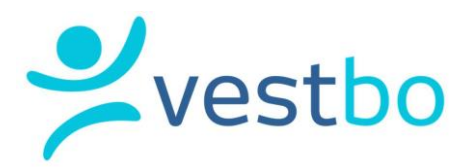

| mmefrist: 15.04.20 | 20 kl: 00:00                                                        |             |
|--------------------|---------------------------------------------------------------------|-------------|
| Saksnummer         | Sak                                                                 | Din stemme  |
| 1                  | Konstituering                                                       |             |
| 1.1                | Valg av sekretær                                                    | Ikke angitt |
| 1.2                | Valg av eier til å undertegne protokollen sammen med<br>møtelederen | Ikke angitt |
| 1.3                | Godkjenning av innkalling                                           | Ikke angitt |
| 2                  | Godkjenning av årsregnskap 2019                                     | Ikke angitt |
| 3                  | Årsmelding 2019                                                     | Ikke angitt |
| 4                  | Valg                                                                |             |
| 4 .1               | Valg av leder                                                       | Ikke angitt |
| 4.2                | Valg av medlemmer til styret                                        | Ikke angitt |
| 4.3                | Valg av varamedlemmer til styret                                    |             |

Dokumentene under sakene kan forhåndsvises. For å forstørre dokumentet, hold inne «ctrl»-knappen («cmd» på Mac), hold musepekeren over dokumentet og bruk musehjulet. Du kan zoome inn på teksten og lagre det lokalt fra saken.

## **Ulike avstemminger**

NB! Når stemmen din er avgitt, er den låst – du kan ikke endre den. Enkelte saker skal bare tas til orientering og krever ingen reell avstemming. Du må allikevel trykke på «Tatt til orientering» for å kunne stemme på de neste sakene.

På saker der det ved en ordinær gjennomføring vanligvis avgjøres ved at forslaget godkjennes ved klapping e.l. vil det bare være mulig å stemme «for» eller «blankt». F.eks ved godkjenning av innkalling og saksliste.

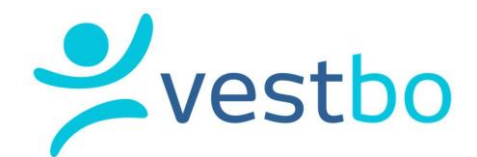

# På beslutningssaker, som godkjenning av årsregnskap, styrehonorar etc er det mulig å stemme «for, «mot» eller «blankt».

| GENERALFORSAMLING FOR SOLSKINNSKROKEN BORETTSLAG                                                                                                    |                                                                                               |  |
|----------------------------------------------------------------------------------------------------|-----------------------------------------------------------------------------------------------|--|
| Stemmefrist: 08.04.2020 kl: 10:00                                                                                                    |                                                                                               |  |
| SAK 2 GODKJENNING AV ÅRSREGNSKAP 2019                                                                                                    |                                                                                               |  |
| Beskrivelse                                                                                                    | Beslutningssak                                                                                |  |
| Årsregnskapet og revisjonsberetningen for 2019 følger vedlagt. Årsregnskapet for 2019, som viser et overskudd/underskudd<br>på kr 2344 anbefales godkjent. | Saken fremstilles med tittel, beskrivelse, forslag<br>til vedtak og styrets innstilling.      |  |
| Vedlegg       433 Årsregnskap 2018.pdf                                                                                                    | Har saken vedlegg, vil de fremkomme under<br>ledeteksten «Vedlegg» og kan forhåndsvises eller |  |
| 433 Revisjonsberetning 2018.pdf 💿 🔮                                                                                                    | lastes ned.                                                                                   |  |
| Forslag til vedtak<br>Årsregnskapet for 2019 er gjennomgått og godkjennes.                                                                                 | Man avgir stemme ved å trykke på <ul> <li>Jeg stemmer for</li> </ul>                          |  |
| Avgi stemme         Mar du angir din stemme låses ditt svar.         Jeg stemmer for       Jeg stemmer mot         Jeg stemmer blankt                      | <ul> <li>Jeg stemmer mot</li> <li>Jeg stemmer blankt</li> </ul>                               |  |

På valgsakene må du avgi stemme på den/de kandidatene du ønsker til styret. Dersom det skal velges 2 styremedlemmer, må du stemme på 2 kandidater under dette punktet:

| •                                                     |                                                                                         |
|-------------------------------------------------------|-----------------------------------------------------------------------------------------|
| Du kan stemme på 2 kandidater.<br>(1 stemme gjenstår) | I dette eksemplet er to kandidater på valg, en tar gjenvalg<br>og tre stiller til valg. |
| Stem Ivar Hoff                                        | Det skal her avgis 2 stemmer, antall resterende stemmer telles ned.                     |
| Stem Alexander Rybak                                  | I denne saken får man kun et alternativ som er:                                         |
|                                                       | Stem                                                                                    |
| Stemmer for: Bent Høie (Gjenvalg) Stem Mark Cavendish | Når stemme er avgitt, står det «stemmer for:» foran<br>hvert valg.                      |
| Tilbake til sakslisten                                | . Bruker må navigere selv tilbake til liste når stemmer er<br>avgitt.                   |

## Fullføre møtet

Når du har angitt stemmer på alle sakene, har du fullført din deltakelse på det digitale årsmøtet. Du får da en pdf i epost med bekreftelse på din avstemming.

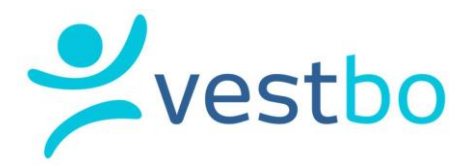

Hei Peter Ulrik

Takk for at du deltok elektronisk på Generalforsamling i Borettslaget Lykkeland. Som en bekreftelse på din deltakelse sender vi deg en oppsummering av sakene som ble behandlet og hva du stemte.

Med vennlig hilsen Borettslaget Lykkeland

Dersom du ikke har fullført avstemmingen, vil du allikevel får denne eposten når stemmefristen har utløpt.

Når stemmefristen er utløpt får styret tilsendt en rapport fra Vestbo som viser hvor mange stemmer som er avgitt på de ulike sakene. Vi kan ikke se hvem som har stemt hva, bare antall stemmer for, mot, blankt osv.